# EESZT Felhasználónév és Intézményazonosító képzése

Az EESZT szolgáltatásainak használata során szüksége van az e-Személyi igazolvány használata mellett szükség van az EESZT Felhasználónév és EESZT Intézményazonosító használatára is.

Az EESZT Felhasználónév a nem egészségügyi végzettségű felhasználók kivételével automatikusan kerülnek meghatározásra. A nem egészségügyi végzettségű felhasználók EESZT rendszerbe történő rögzítését, valamint az EESZT Felhasználónév felhasználó részére történő továbbítását az Intézmény kérésére az EESZT működtetője végzi.

Egészségügyi végzettségű (Orvos, szakdolgozó, gyógyszerész és klinikai szakpszichológus) felhasználók esetén az EESZT Felhasználónév képzési szabálya a következő:

### EESZT azonosító = előtag + alapnyilvántartási azonosító.

### Minta:

Dr. Kovács László, alapnyilvántartási azonosítója 50123

EESZT Felhasználóneve: O50123

FIGYELEM! Az EESZT Felhasználónév kis-nagybetű érzékeny. Képzése során az előtagot minden esetben nagybetűvel kell írni!

Az előtagok a következők lehetnek:

- O Orvos
- S Szakdolgozó
- G Gyógyszerész
- C Klinikai szakpszichológus
- X Egyéb, nem eü. végzettségű felhasználó

EESZT Intézményazonosítók képzése esetében az automatikus képzési szabály OTH és OGYEI által nyilvántartott intézmények esetében:

EESZT Intézményazonosító = előtag + OTH vagy OGYEI által adott 6 jegyű azonosító

### Minta:

- GOTTSEGEN GYÖRGY ORSZÁGOS KARDIOLÓGIAI INTÉZET, OTH azonosítója 01620K
- EESZT Intézményazonosítója: E01620K

Az előtagok a következőek lehetnek:

- E OTH által nyilvántartott eü. szolgáltató
- P OGYEI által nyilvántartott szolgáltató

FIGYELEM! 5 karakteres OGYEI azonosítók esetén az azonosítót a bal oldalról 1 db nullával kell feltölteni 6 karakteresre!

# EESZT felhasználó aktiválása e-Személyi igazolvánnyal

Az ágazati felhasználók első belépése előtt a felhasználó EESZT azonosítóját, valamint a felhasználó e-

Személyi igazolványát összerendelni szükséges az EESZT Ágazati portál Aktiválás menüpontjában.

Az aktiválás menüpont az EESZT Ágazati portál "Belépés" menüpontjában érhető el az alábbi linken:

#### https://portal.eeszt.gov.hu

| FOOLDAL                                                                                                    |                                                                                                    |
|----------------------------------------------------------------------------------------------------|----------------------------------------------------------------------------------------------------|
| ÜDVÖZÖLJÍ                                                                                                    | K AZ ÁGAZATI PORTÁLON!                                                                                                    |
| Spectral köspöngläk                                                                                                    | Der oz EESZT ágszat josnáljelükete.                                                                                                    |
| Er er opsissigniget i<br>orientende of, til te er<br>origifielit terreformen<br>padig orieftentett en<br>grögstättet er er ogs<br>Begelentformini informe | para animina ilimitanti pontifikialat, meljen kuining nadora felozonisis<br>ak a separtaigiskak ee intensistet umpedirekiste medelt pepartitetyatkasi<br>A inigatika: dipilikana negantaista i agaad accentis, himepa anabiline<br>anita nelogon A. it alantus nalogistatus galentinas longementatik a<br>unipeter administratorian doganak madatat. |
| MUAZ EDSZE?                                                                                                    |                                                                                                    |
| EESZT-Ekstronik                                                                                                    | s Egéreségügyi Seolgáltatási Tév                                                                                                    |
| Az Elektronikus Egés<br>kihervédelentnel birts<br>biovstig szímára Mir                                                                                    | Agligri Szolytisztei Ter (UUSZT) egy európa unics forskoló lémekorom egyekpes informatiza környezet, am a legnagszokó folal ador-és<br>ut hankorop kommunikácist az eglezelegigri ágazaten belli. A terher két partifielilet tartzeik, egy az eglezelegigyi szféra, másik a teljes<br>köte intermens oldalta ügyfelkopus regisztőszte kötestelegeni  |
| Továřbi informaciómi                                                                                                    | niognosen el az EE52T informacios Portaha sa e-questorgrany por las telalen.                                                                                                    |

Az EESZT Ágazati portál belépés ablakban az "Aktiválás" gombra kattintva kezdhető el az összerendelés.

| (                                                                                                    | EESZT Bekerenkus Egitenségeyi<br>Sekeletensége főletensége                                                                                                    |
|----------------------------------------------------------------------------------------------------|----------------------------------------------------------------------------------------------------|
| FÖOLDAL                                                                                                    |                                                                                                    |
| Felhasznőlönév                                                                                                    | Bejelentkezés elektronikus személyi-                                                                                                    |
| BEIELENTKEZ (3 AKTIVÁLÁS                                                                                                    | tigazolvánnyal<br>Tiszlelt Felhavználá:                                                                                                    |
| gioyyethanig Az eSnig Merzeki teleşire bel hemin a salatlığışı<br>Az azələtləri de faza bil Merzeki teleşire bel hemin azarını bir | Az igazati dolgozik szimize kialakított potált kinitélag skétvált<br>fellmenelő tolga kasználká. A plotálószak alat ende a próbazormatélban<br>most vovo imteratorytében jogozatizoggal sendelkező felhazendek<br>kepternek be. |
| greenes koinetses a bingkeet "Ninex kopeselat" inheeldele fag<br>rengelines.                                                       | Az egészeigazgi dolgozók azimára a pilotolószakot kovetóen e-Személyi<br>igazobianyal téreséges a beépéis, ambez első alkalommal dotválai kell a<br>realkzetben, elősz válasza az Alkoválla gonitot.                            |
|                                                                                                    | A tovabbiakhan, fultasantikason magadasa nita a gophez contakonteisti<br>e-Samtihyi ahvase segitospitval, sizkitoreikas szambhyi-ispacelvinyazak ze<br>1918 kesipinak huemihitisa i tei belepri.                                |
|                                                                                                    | A Kormányablátok ugyentézői számára toválbra is a fellazamálónév, jelazó<br>és az egyszerhazamálatos jelező hazamálata burosága a belépési felsetőséget,<br>amit az állóbbi pomb segítségével érnek el.                         |
|                                                                                                    |                                                                                                    |
|                                                                                                    | DETERDITIENTREZÉS TELENSZIWÁLÓMÉVVEL ÉS TELSZÓNAL                                                                                                    |

Az aktiválás ablakban az EESZT felhasználó, valamint az ellenőrző kód (Captcha) megadását követően

végezhető el az összerendelés.

| FÓOLDAL                                                                                                    |                                                                                                    |
|----------------------------------------------------------------------------------------------------|----------------------------------------------------------------------------------------------------|
| Fetheschildneiv khi 234                                                                                                    | <ul> <li>Bejelentkezés elektronikns személyi-<br/>igazolvánnyal</li> <li>Testelt Felhasznállól</li> <li>Az ágazat dokozók zámia kinházott ponál közötése skovált<br/>felhasználó tokja haználi. A pilotidősek alatt csak a próvazenamódoan<br/>nem verő internenyabbn jagzenkegyal sendelsező felhazműlék<br/>lepletnek bs.</li> <li>Az egészelegyaj dokpecik számána a polotidőszáket követően e Személyi<br/>agzető-ányal Détetéges a Telépő, műnész elő afhazemal daválta kelt a<br/>rendszeltene téles válaszas az Altoválás pendető.</li> </ul> |
| grown Asternet, Are Sorig Mikesonis telepitres Bell Jennie a rationingipee.<br>As a consignizationale threats Bell, Schreiben a "THE THURST KITZETS"<br>genities festimente a Mikepiteel "Mikesologovolu" in baaditabi fing<br>meganimen | A torstólsiskium, fellaszezakinerw megodow utra a piętnez osubikonstateli<br>o-Sosmalyi obrasi negrastężeni, skaktrenikou sosmałyj-iepozykranyanak za<br>PDN kodzinak knoznalnicych dub belepni.<br>A Korminyskikkok ugyinieśći szianista torkóben is a felhasznikówie, jelszó<br>és az egyzeniszcziklatos jelszó bazzikitat biztosiga a belepisi isbettieget,<br>amit az alkibi gomb segitségével ésnek el.                                                                                                    |

Az aktiválást követően az EESZT felhasználó engedélyezésre kerül az EESZT rendszerben, így mind az EESZT

Ágazati portálon, mind a lokális egészségügyi rendszerén belül használhatja az EESZT szolgáltatásait.